## Registrazione della Licenza di PhotoMetric 2009

Al primo avvio, il programma proporrà la registrazione della licenza d'uso.

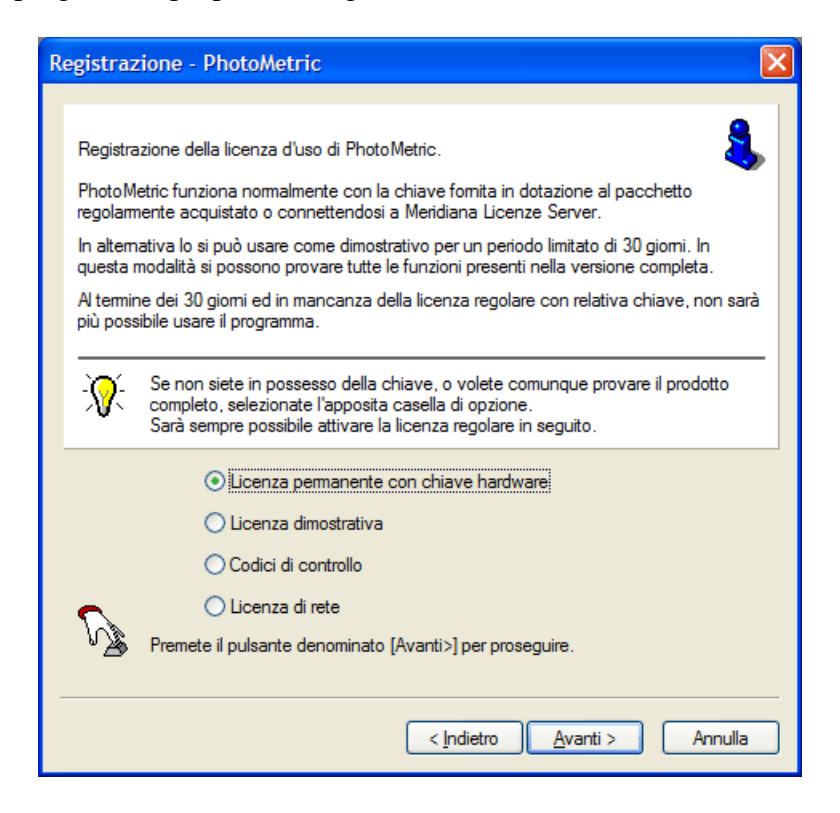

Per utilizzare il programma in modo permanente con la licenza d'uso acquistata occorre selezionare la voce "Licenza permanente con chiave hardware". In questo caso controllare che la chiave di protezione hardware sia inserita prima di premere il bottone "Avanti".

Si giungerà ad una pagina in cui occorre inserire il Codice Geotop ed il Codice di attivazione.

| Registrazione - PhotoMetric                                                                               |                                                                                                    |  |
|----------------------------------------------------------------------------------------------------|----------------------------------------------------------------------------------------------------|--|
| Registrazione base di PhotoN<br>Questi dati sono indispensabi                                             | Metric: inserimento dati utente.                                                                                                    |  |
| Nel caso si possegga<br>formiti con il programm           Qualora non si conoso<br>pulsante [Richiedi con | una licenza d'uso permanente di PhotoMetric, copiare i dati<br>a e la chiave hardware.<br>ca il codice di attivazione è possibile ottenerlo premendo il<br>dici] |  |
| Codice Geotop:<br>Codice di attivazione                                                                   |                                                                                                    |  |
|                                                                                                    | Richiedi codici  Control Avanti > Annulla                                                                                                    |  |

Il Codice Geotop non è altro che il Codice cliente che la Geotop le ha riservato e che può essere trovato:

- nella bolla di consegna del materiale alla voce Codice cliente
- nei Codici di attivazione delle versioni precedenti del programma in quanto è identico al vecchio "Codice personale n. 1".

Il Codice di attivazione può invece essere ottenuto premendo il bottone "Richiesta codici" della finestra mostrata sopra.

Nel caso che la chiave hardware sia stata correttamente riconosciuta, si giungerà, dopo un passaggio intermedio contenente alcune istruzioni, alla seguente finestra:

| Richiesta codici di attivazione                                                   |                                                                                                    |  |
|-----------------------------------------------------------------------------------|----------------------------------------------------------------------------------------------------|--|
|                                                                                   | La chiave di abilitazione di PhotoMetric è stata correttamente individuata                                                                                                    |  |
|                                                                                   | Chiave Hardware: XXX                                                                                                    |  |
|                                                                                   | Per la prima richiesta dei codici di abilitazione è necessario inserire il proprio codice Geotop<br>a conferma della propria identità. Per le richieste successive il campo codice Geotop è<br>facoltativo. |  |
|                                                                                   | La richiesta dei codici di attivazione costituisce conferma dell'avvenuta consegna del programma.                                                                                                    |  |
|                                                                                   | Qualora si intenda richiedere i codici al servizio di assistenza di PhotoMetric, si<br>annoti il codice prodotto riportato sotto.                                                                           |  |
|                                                                                   | Codice prodotto: XXXXXXXXXXXXXXXXXXXXXXXXXXXXXXXXXX                                                                                                    |  |
|                                                                                   | Codice Geotop:                                                                                                    |  |
| Premete il pulsante denominato [Avanti>] per inoltrare la richiesta via internet. |                                                                                                    |  |
|                                                                                   | < Indietro Avanti > Annulla                                                                                                    |  |

Saranno a questo punto disponibili alcune possibilità:

• Ottenere i codici da internet in modo diretto. A questo scopo è necessario che il computer abbia l'accesso ad internet durante l'esecuzione del programma. La procedura è completamente automatica e va seguita passo a passo: è sufficiente accertarsi di aver inserito correttamente il Codice Geotop. Se nel computer è stato installato un firewall potrebbe essere necessario inserire un'eccezione per consentire a PhotoMetric di accedere ad Internet. Premendo il bottone "Avanti" si passerà alla finestra che effettuerà il collegamento al sito in automatico e preleverà i codici. Al termine della procedura di richiesta codici, questi saranno inseriti in automatico nell'apposita finestra per la loro registrazione.

- Ottenere i codici da una pagina web. Questa procedura è più complessa della precedente ma non è necessario che il computer abbia l'accesso ad internet durante l'esecuzione del programma. La procedura è identica alla precedente ma va interrotta alla pagina mostrata sopra e va annotato il Codice prodotto. Quindi occorre connettersi ad internet con un computer qualunque; andare sul sito <a href="http://www.meridianaoffice.com/codici\_photometric.html">http://www.meridianaoffice.com/codici\_photometric.html</a>. e digitare il Codice Geopro, il Codice Geotop e il Codice prodotto prelevato dalla finestra mostrata sopra. Si otterrà il Codice di attivazione che dovrà essere trascritto su Meridiana.
- **Dal centro di assistenza di PhotoMetric**. Occorre spedire una e-mail al servizio di assistenza di PhotoMetric utilizzando il seguente indirizzo: <u>assistenza.photometric@geotop.it</u>. Nel messaggio occorre specificare il Codice chiave hardware, il Codice Geotop ed il Codice prodotto prelevato dalla finestra mostrata sopra.

Una volta inseriti il Codice di attivazione nelle apposite caselle, la procedura di registrazione può essere terminata.